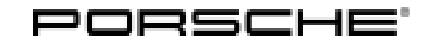

## **Technical Information**

30/20 ENU 9110

Service

9

# Symptom in Vehicle Interior - After Deactivating Transport Mode, PCM Screen Does Not Perform the Selected Function: Reset Central Computer (SY 30/20)

| Model line:                                  | Taycan (Y1A)                                                                   |                                                                                                    |  |  |  |
|----------------------------------------------|--------------------------------------------------------------------------------|----------------------------------------------------------------------------------------------------|--|--|--|
| Model Year:                                  | As of 2020                                                                     |                                                                                                    |  |  |  |
| Subject:                                     | Porsche Communication Management (PCM) central computer                        |                                                                                                    |  |  |  |
| Symptom:                                     | Tou<br>pos<br>not                                                              | ouch operation via the PCM central display and the control panel in the center console is partly not ossible. The touch commands for e.g. CAR, NAV, Media, Air conditioning and Settings are detected but ot executed.                            |  |  |  |
| Cause:                                       | Whe<br>shu<br>the                                                              | When the transport mode is activated during production, individual modules of the PCM may not be fully shut down and corrupt data is therefore saved in the PCM, which can no longer be deleted. As a result, the fault pattern described occurs. |  |  |  |
| Remedial<br>Action:                          | Reset the central computer to factory settings using the <b>PIWIS Tester</b> . |                                                                                                    |  |  |  |
| Required tools                               |                                                                                |                                                                                                    |  |  |  |
| Tools:                                       | •                                                                              | <b>9900 - PIWIS Tester 3</b> with installed PIWIS Tester software <b>version 39.200.010</b> (or higher)<br><b>Battery charger</b> with a current rating of <b>at least 90 A</b> , e.g. <b>Battery charger 90A</b> .                               |  |  |  |
| Preparatory work                             |                                                                                |                                                                                                    |  |  |  |
| Work Procedure                               | : 1                                                                            | Remove plenum panel cover, see $\Rightarrow$ Workshop Manual '85221901 Removing and installing plenum panel cover'.                                                                                                    |  |  |  |
|                                              | 2                                                                              | Connect and switch on battery charger, see $\Rightarrow$ Workshop Manual '270689 Charging vehicle electrical system battery'.                                                                                                    |  |  |  |
| Reset instrument cluster to factory settings |                                                                                |                                                                                                    |  |  |  |
| Work Procedure                               | : 1                                                                            | Connect the <b>PIWIS Tester</b> to the vehicle and switch on the <b>PIWIS Tester</b> .                                                                                                    |  |  |  |
|                                              | 2                                                                              | Switch on the ignition.                                                                                                    |  |  |  |
|                                              | 3                                                                              | Start diagnostics.                                                                                                    |  |  |  |
|                                              | 4                                                                              | Select "central computer" control unit.                                                                                                    |  |  |  |
|                                              | 5                                                                              | Select the "Maintenance/repairs" tab.                                                                                                    |  |  |  |

- 6 Select the menu item "Reset to factory settings" and press F12" to continue.
- 7 Follow the instructions on the Tester.
- 8 Check whether inputs are entered in the front display and operator control unit (PCM). If this is not the case, repeat the procedure starting from Step 6.

### Information

If the fault is still present after the third attempt, replace the central computer  $\Rightarrow$  Workshop Manual '915255 Replacing central computer'.

- 9 Switch off the ignition.
- 10 Disconnect the PIWIS Tester from the vehicle.

#### **Concluding work**

Work Procedure: 1 Switch off and disconnect the battery charger.

- 2 Push on protection cap on positive terminal of the external power connection.
- 3 Install plenum panel cover, see ⇒ Workshop Manual '85221901 Removing and installing plenum panel cover'.

#### Invoicing

Invoicing: For documentation and warranty invoicing, enter the labor operation and PQIS coding specified below in the warranty claim:

| APOS     | Labor operation            | I No. |
|----------|----------------------------|-------|
| 91524900 | Reworking central computer |       |

PQIS coding:

| Location (FES5)   | 91100 | Front display and operator control unit |
|-------------------|-------|-----------------------------------------|
| Damage type (SA4) | 1612  | Does not function in some cases         |

References:  $\Rightarrow$  Workshop Manual '85221901 Removing and installing (front) plenum panel cover'

⇒ Workshop Manual '270689 Charging vehicle electrical system battery'

Important Notice: Technical Bulletins issued by Porsche Cars North America, Inc. are intended only for use by professional automotive technicians who have attended Porsche service training courses. They are written to inform those technicians of conditions that may occur on some Porsche vehicles, or to provide information that could assist in the proper servicing of a vehicle. Porsche special tools may be necessary in order to perform certain operations identified in these bulletins. Use of tools and procedures other than those Porsche recommends in these bulletins may be detrimental to the safe operation of your vehicle, and may endanger the people working on it. Properly trained Porsche technicians have the equipment, tools, safety instructions, and know-how to do the job properly and safely. Part numbers listed in these bulletins are for reference only. The work procedures updated electronically in the Porsche PIWIS diagnostic and testing device take precedence and, in the event of a discrepancy, the work procedures in the PIWIS Tester are the ones that must be followed.

© 2020 Porsche Cars North America, Inc.

## **AfterSales**